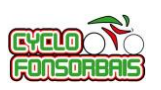

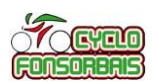

## L'exemple présenté ici fait référence à un utilisateur non identifié ou ayant un compte gratuit sur OPENRUNNER.

Après avoir cliquer sur un lien vers OPENRUNNER (soit sur le détail d'une sortie dans le calendrier, soit sur le document « pdf » imprimable), vous arrivez sur la page OPENRUNNER du parcours. Exemple ici pour le parcours : https://www.openrunner.com/r/9712046

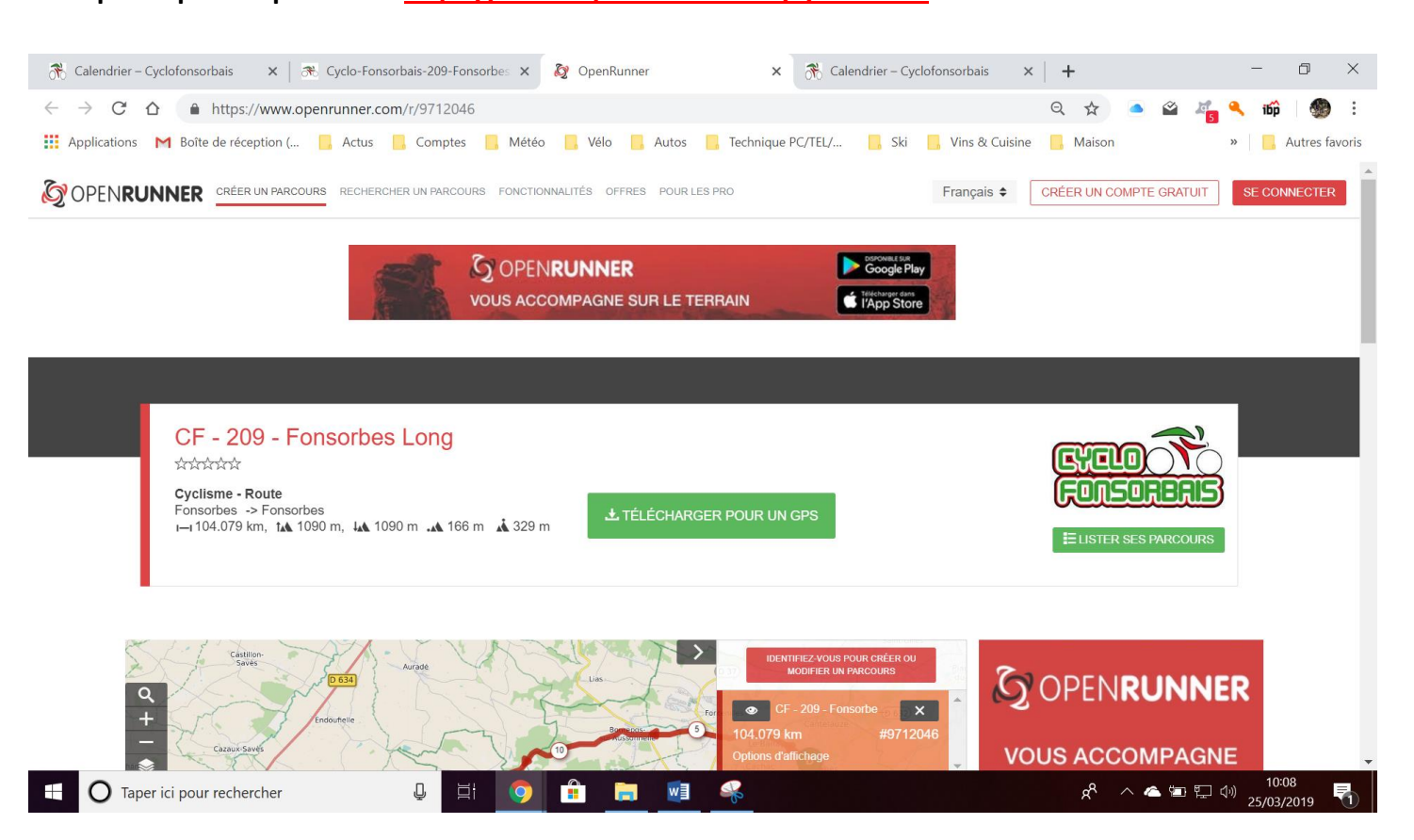

## Pour télécharger la trace GPS du parcours, cliquez sur « TELECHARGER POUR UN GPS » :

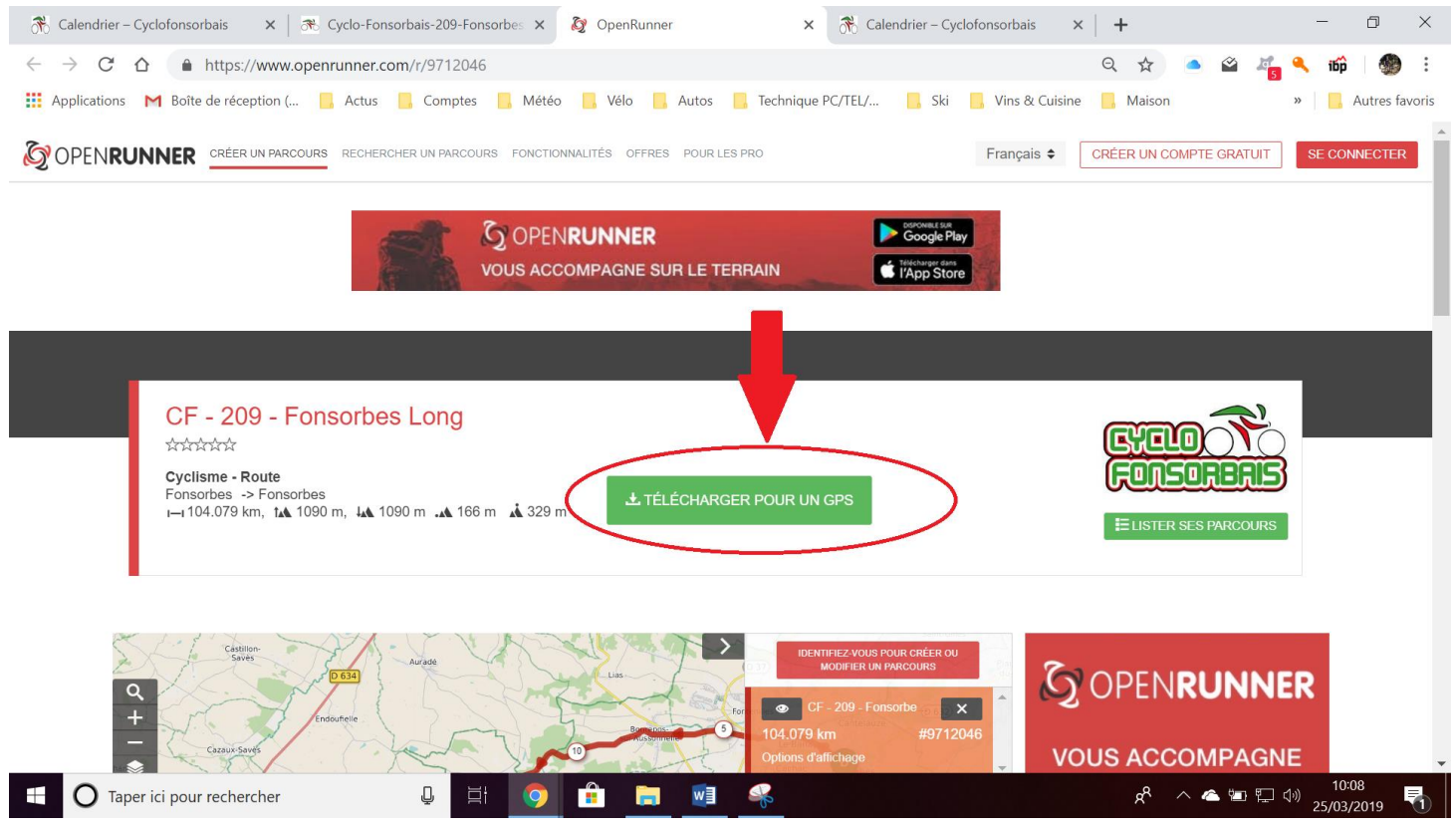

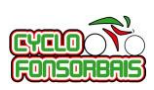

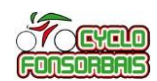

## Une fenêtre s'ouvre avec 2 options possibles : il faut cliquer sur « GPX TRACK »

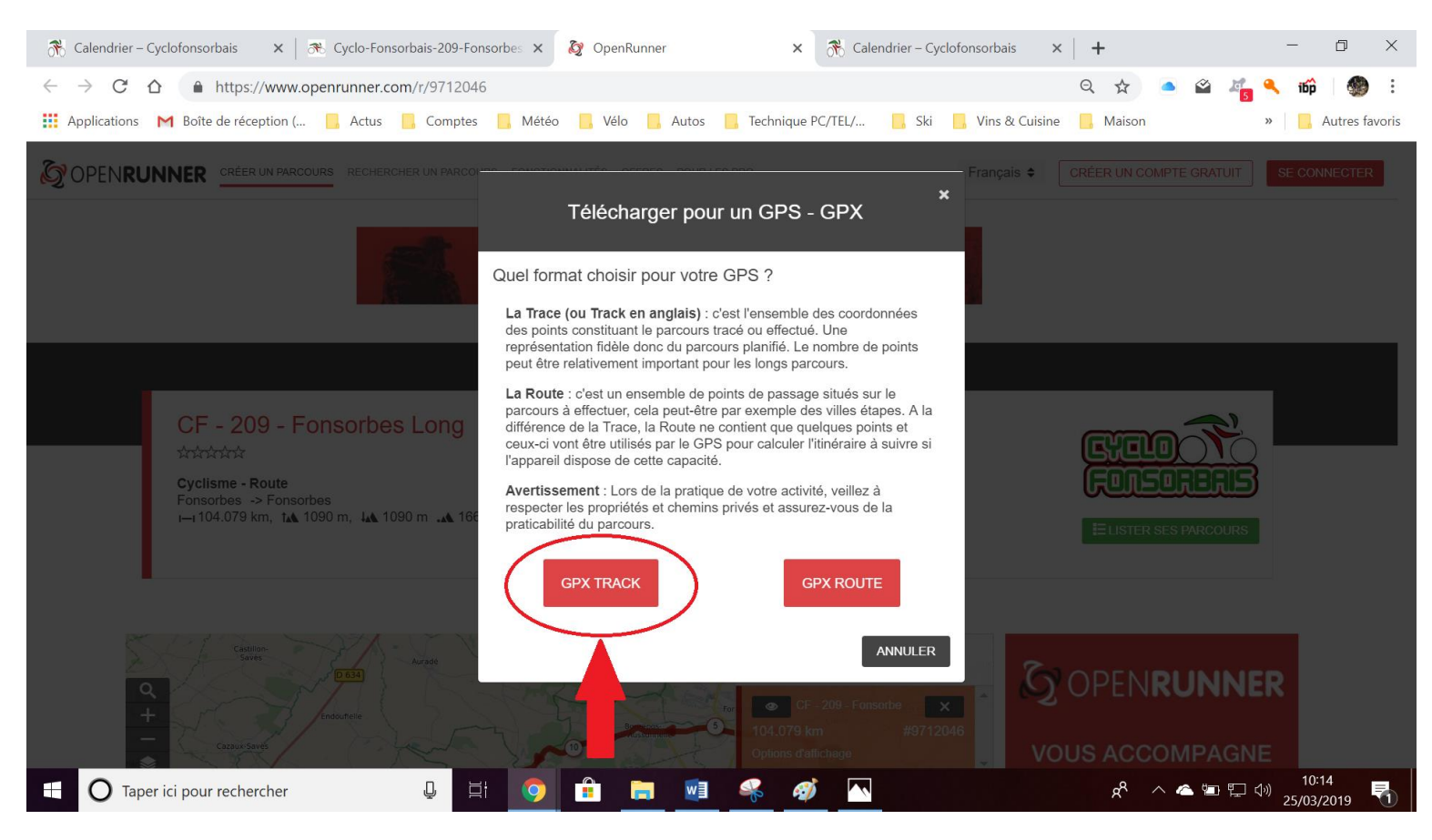

Le téléchargement se lance, et le fichier s'enregistre dans votre répertoire de téléchargement.

L'affichage revient sur la page du parcours.

Le fichier téléchargé portera un nom du type : 9712046-track-1553592538-224.gpx

Ici, « 9712046 » représente l'identifiant OPENRUNNER du circuit sélectionné.

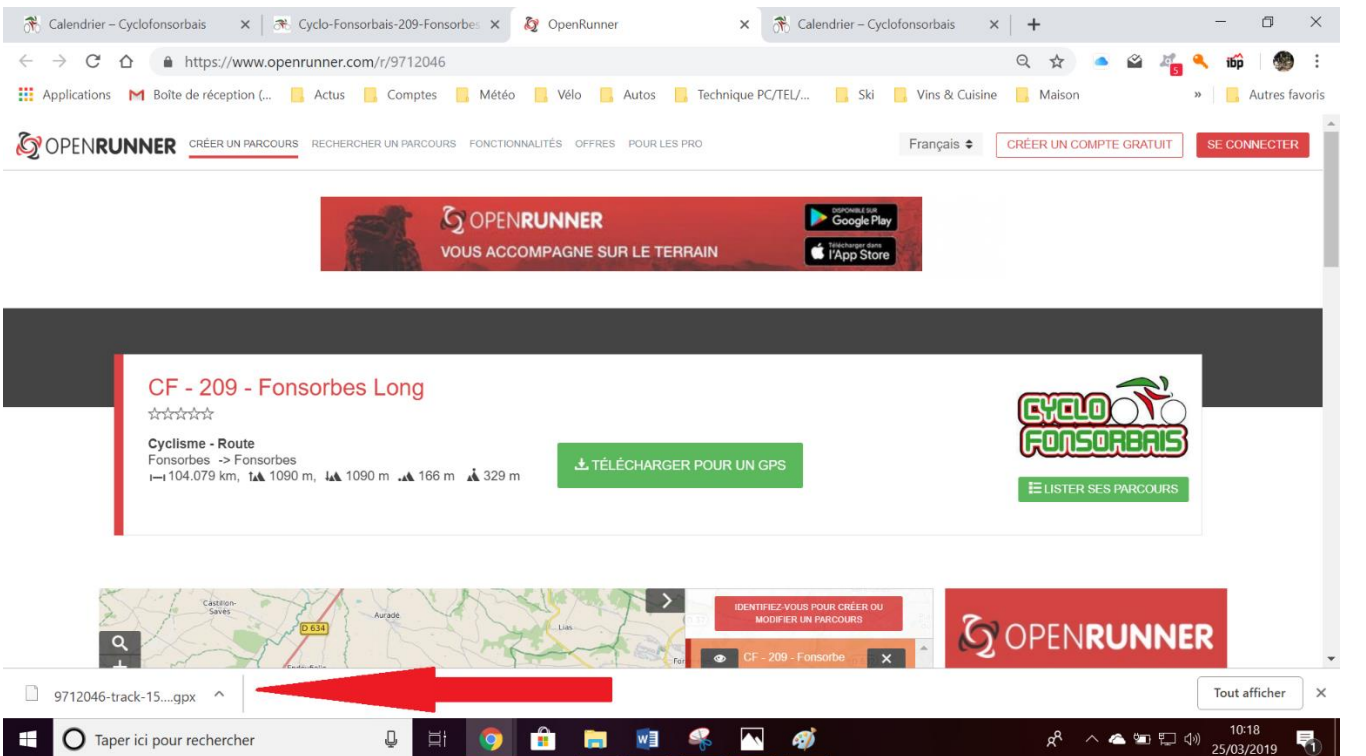

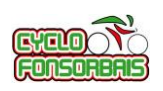

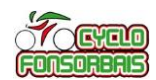

Il est ensuite possible d'utiliser cette trace GPS pour un autre site Internet ou un logiciel ; ex Strava, Garmin Connect, ...

## **Tutoriels utiles suivants :**

- Cyclo Fonsorbais Tutoriel Importer un parcours sur votre GPS GARMIN via Garmin Connect Ou
- Cyclo Fonsorbais Tutoriel Importer un parcours sur votre GPS GARMIN via copie de fichier